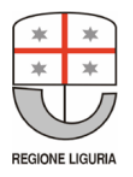

Regione Liguria Dipartimento Salute e Servizi Sociali Settore Personale del Servizio Sanitario Regionale

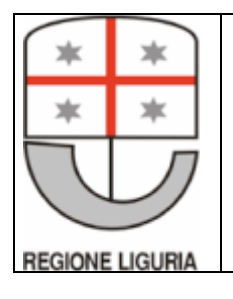

Sistema per la gestione dell'accreditamento e monitoraggio della formazione continua in medicina (ECM\_L)

Guida all'applicazione

### MANUALE OPERATIVO ACCREDITAMENTO per PROVIDER

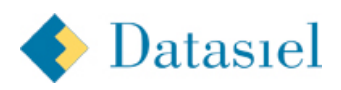

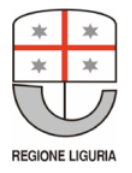

| INTRODUZIONE                     |
|----------------------------------|
| <u>UTENZE</u>                    |
| <u>WORKFLOW4</u>                 |
| ACCESSO ALL'APPLICAZIONE 4       |
| INSERIMENTO DOCUMENTAZIONE5      |
| CONVENZIONI USATE                |
| VISUALIZZAZIONE ELENCO DOCUMENTI |

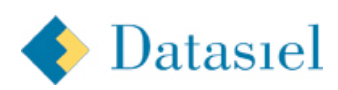

## Introduzione

Nei primi anni di avvio del sistema regionale ECM, così come programmato con le DD.GG.RR. n. 102/2004 e n. 146/2005, la gestione delle procedure di accreditamento dei Provider e degli eventi formativi è avvenuta tramite metodi tradizionali basati sull'interscambio di corrispondenza cartacea e trasmissione di e-mail tra i Provider regionali e la Commissione regionale ECM. Con l'avvicinarsi della fine della fase sperimentale e l'inizio della fase a regime del sistema, previsto per il 31 dicembre 2008, è fondamentale dotarsi di uno strumento informatico di supporto che permetta la gestione dei dati, destinati ad aumentare in modo esponenziale.

Queste sono le ragioni che hanno portato alla realizzazione del sistema ECM\_L, un applicativo per la Gestione dell'accreditamento e monitoraggio della formazione continua in medicina dei Corsi di Formazione Professionale. Il sistema mette a disposizione le funzionalità necessarie alla gestione dello scambio dati che fino ad oggi è avvenuta tramite metodi tradizionali, con le inevitabili disfunzioni che un sistema non strutturato comporta. Il nuovo sistema permetterà inoltre l'analisi statistica dei dati e l'archiviazione elettronica sia dei progetti formativi che dell'anagrafe dei crediti acquisiti dai professionisti.

All'interno di questo ambito si pone l'applicazione ECM Accreditamento oggetto di questo documento.

L'utilizzo dell'applicazione richiede strumenti e tecnologie standard (browser internet).

L'implementazione garantisce la riservatezza delle informazioni: gli utenti saranno abilitati alla visione ed alla modifica dei soli documenti di propria competenza.

L'accesso all'applicazione è attribuito automaticamente ai membri della Struttura Regionale ECM ed ai Provider che hanno fatto richiesta di accreditamento al sistema regionale ECM. Quest'ultima procedura ha inizio con l'emanazione di un bando regionale da parte del Dipartimento Salute e Servizi Sociali, Settore Personale del Serizio Sanitario Regionale di Regione Liguria.

I prerequisiti alla lettura di questo documento sono:

Essere un Provider Regionale.

- La conoscenza dell'uso di strumenti internet standard e della terminologia relativa
- La conoscenza delle problematiche relative alla gestione dei Progetti Formativi ECM.

## Utenze

Gli utenti abilitati ad accedere al sistema ECM Accreditamento sono:

 PROVIDER. Sono tutti gli Enti accreditati o da accreditare al sistema da Regione Liguria. Ogni Provider deve inserire in questa fase la documentazione necessaria alla richiesta di Accreditamento. I Provider vedono esclusivamente i propri documenti, e non hanno alcuna visibilità su quelli inseriti da altri Enti.

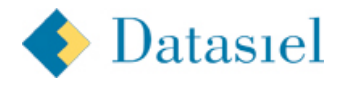

2) STRUTTURA REGIONALE (Dipartimento Salute e Servizi Sociali – Settore Personale del Servizio Sanitario Regionale). Si occupa di accreditare i Provider, quindi della protocollazione, validazione e monitoraggio delle Proposte e successivamente del monitoraggio delle singole Edizioni derivanti da Proposte accreditate.

In questa fase devono verificare e gestire le richieste di accreditamento provenienti dai Provider.

### Workflow

Prima di poter procedere con l'iter di gestione di un Progetto Formativo (si faccia riferimento all'apposito manuale), il Provider dovrà essere regolarmente accreditato dalla Struttura Regionale.

Una volta inviata la propria richiesta il Provider riceverà login e password per l'accesso al sistema al fine di fornire tutta la documentazione richiesta perchè il processo di accreditamento vada a buon fine.

La documentazione richiesta fa capo a una dozzina circa di tipologie diverse di documentazione.

Solo il completamento della documentazione necessaria permetterà di avviare la fase di Accreditamento Sperimentale.

## Accesso all'applicazione

Il software prevede la fruizione mediante browser standard quali le ultime versioni di Mozilla Firefox e Internet Explorer.

L'applicazione è raggiungibile seguendo il link al sistema "ECM\_L" presente nella sezione **Formazione** del portale della Sanità della regione Liguria (<u>http://www.liguriainformasalute.it</u>), oppure direttamente all'indirizzo https://ecm.ics.regione.liguria.it/ecm/ecmaccreditamento.nsf.

L'accesso richiede l'inserimento delle credenziali ricevute da Regione Liguria all'atto dell'accreditamento all'applicativo. Con la medesima utenza è possibile accedere a tutto il sistema dei Portali di Regione Liguria (LIR).

| LOGIN |          |  |
|-------|----------|--|
|       | utente   |  |
|       |          |  |
|       | password |  |
|       |          |  |
|       |          |  |
|       | >invia   |  |

Figura 1: Maschera di richiesta credenziali per l'autenticazione all'applicativo

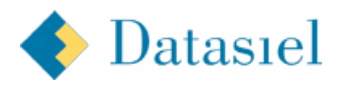

**Attenzione:** la password è "case sensitive" quindi maiuscole e minuscole devono essere inserite così come riportate nella comunicazione ricevuta da Regione.

# Inserimento documentazione

Se le credenziali inserite sono corrette apparirà l'Home Page dell'applicativo di ECM Accreditamento:

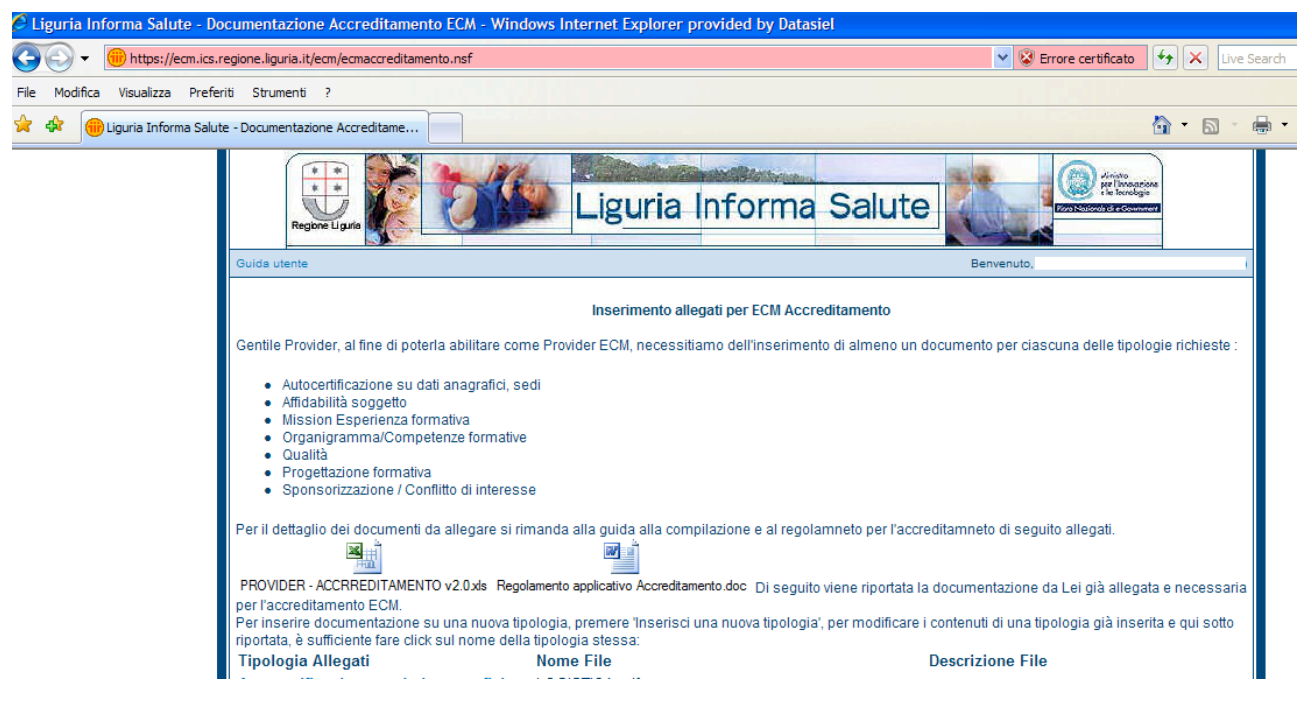

Figura 2: Home Page ECM Accreditamento

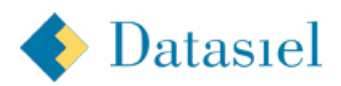

Da questa pagina, alla quale il Provider può accedere in momenti diversi, è possibile:

- · Verificare quali documenti sono già stati inseriti
- Aggiungere o rimuovere file per le tipologie già inserite
- · Aggiungere documentazione di tipologie non ancora inserite

I documenti richiesti devono far capo ad una delle seguenti tipologie:

- Autocertiifcazioni su dati Anagrafici e sedi
- Affidabilità soggetto
- Mission/Esperienza formativa
- Organigramma/Competenze informative
- Qualità
- Progettazione formativa
- Sponsorizzazione/Conflitto di interessi

Per inserire documentazione su una nuova tipologia occorre premere il pulsante "**Inserisci una nuova tipologia**". Comparirà una maschera all'interno della quale occorrerà specificare la tipologia di file che si sta inserendo e allegare almeno un documento per tipologia. Poiché almeno un allegato è sempre necessario, solo quando ve ne sono almeno due compare nella maschera in alto a destra delle operazioni anche il comando per rimuovere uno o più allegati inseriti per sbaglio o non più necessari.

| extimento Saluke e Servici Sociali - Settere Personale de<br>G<br>G<br>G<br>Corceir:<br>Decomenti<br>Provider:<br>I documenti invisti a corredo della proposta appa<br>O bal Anagrafici<br>O Affidabilità soggetto<br>O Mission/Esperienza formativa<br>O Saluka Chia<br>Decomenti<br>Documentazione di c<br>Decomenti<br>Documentazione di c<br>Documentazione di mengoli<br>Allega:<br>Allega:<br>Corceir:<br>D Corceir:<br>D Corcei:<br>D Corcei:<br>D Corcei:<br>D Corcei:<br>D Corcei:<br>D Corcei:<br>D Corcei:<br>D Corcei:<br>D Corcei:<br>D Corce:<br>D Corce:<br>D C |                                                                 | acegnere me                                                                      |                                                                                                    |                                                                                                    |                |   |  |                |          |
|----------------------------------------------------------------------------------------------------|-----------------------------------------------------------------|----------------------------------------------------------------------------------|----------------------------------------------------------------------------------------------------|----------------------------------------------------------------------------------------------------|----------------|---|--|----------------|----------|
| Provider:<br>I documenti invitati a corredo della proposta app<br>Documentatione doc<br>Documentatione doc<br>Docu                                                                                                    | artimento Salute e Servizi Sociali - Settore Personele del<br>S | Documenti<br>recenti                                                             | DTS ECM                                                                                                    | one1.doc<br>one2.doc<br>one3.doc                                                                                                    | - + <b>b</b> ( | 1 |  | (Salva) (      | Johnda S |
| Allega: Stogia Allega                                                                                                    | Provider:                                                       | Decktop<br>Deccamenti<br>Deccamenti<br>Picore del<br>computer<br>Ricorce di rete | Documentasis<br>Documentasis<br>Docum | Documentationes: doc<br>Documentationes: doc<br>Documenta |                |   |  |                |          |
|                                                                                                    | Allega:                                                         |                                                                                  |                                                                                                    |                                                                                                    |                |   |  | Sfogia. Allega |          |
|                                                                                                    | Descrizione:                                                    |                                                                                  |                                                                                                    |                                                                                                    |                |   |  |                |          |

#### Figura 3: Inserimento allegato

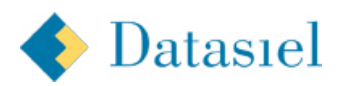

| ₩      | Dipartimento Salute e Servizi Sociali - Settore Perusnale del Servizio Sanitario Regionale |                                    |  |  |  |  |  |  |  |
|--------|--------------------------------------------------------------------------------------------|------------------------------------|--|--|--|--|--|--|--|
| Allega | Allegeti                                                                                   |                                    |  |  |  |  |  |  |  |
|        |                                                                                            |                                    |  |  |  |  |  |  |  |
|        | Provider:                                                                                  | ASL N. 4 TIGUILIO (PGTPVB)         |  |  |  |  |  |  |  |
|        | I documenti inviati a corredo della proposta app                                           | artengono alla seguente tipologia: |  |  |  |  |  |  |  |
|        | Dati Anagrafici                                                                            |                                    |  |  |  |  |  |  |  |
|        | Allega:                                                                                    | Sfogla Allega                      |  |  |  |  |  |  |  |
|        | Descrizione:                                                                               | testo di accompagnamento           |  |  |  |  |  |  |  |
|        | Allegati                                                                                   |                                    |  |  |  |  |  |  |  |
|        | Nome file                                                                                  | dimensioni                         |  |  |  |  |  |  |  |
|        |                                                                                            | (10732 bytes)                      |  |  |  |  |  |  |  |
| (      |                                                                                            | (20937 bytes)                      |  |  |  |  |  |  |  |
|        | M DIGHNERDING 200                                                                          | {10752.5ytes}                      |  |  |  |  |  |  |  |

Per eseguire questa operazione occorre selezionare i file non più desiderati e premere "Rimuovi Allegati":

#### Figura 4: rimozione allegati

Il campo descrizione è facoltativo.

Con il pulsante Chiudi e possibile ritornare all'Home Page per inserire documentazione di altre tipologie.

Per modificare o completare il contenuto (file o descrizione) di una tipologia di documentazione già inserita è sufficiente dalla Home Page fare un click sul nome della tipologia desiderata.

Il documento sarà automaticamente aperto in modifica consentendo di operare esattamente come nel caso di un nuovo documento.

Nel momento in cui si è completato l'inserimento di tutta la documentazione per tutte le tipologie previste, comparirà un pulsante "**Invia documentazione a Struttura Regionale**".

Il Provider potrà continuare a gestire e/o modificare le informazioni fino a quando non premerà tale pulsante. <u>E' obbligatorio premere tale pulsante, a fine inserimento documentazione, per inviare notifica alla Struttura</u> <u>Regionale e far sì che il proprio processo di accreditamento possa andare avanti.</u>

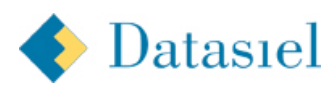

# Convenzioni usate

In tutti gli ambienti di cui ai paragrafi precedenti si utilizzano gli standard descritti di seguito.

### Visualizzazione Elenco Documenti

Un click sul banner in alto consente di tornare all'HOME PAGE del sistema (Menu).

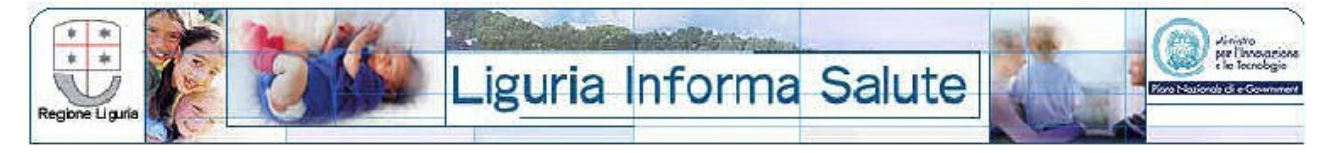

Figura 5: Banner in alto

### Documento

La visualizzazione di un documento già esistente è possibile con un click sul nome della tipologia desiderata. All'interno del documento sono disponibili una serie di comandi indicati da bottoni in alto a destra della maschera visualizzata.

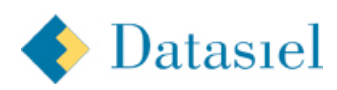